## ข้อมูลเบื้องต้นการใช้งานซอฟต์แวร์ Zoom (ซูม)

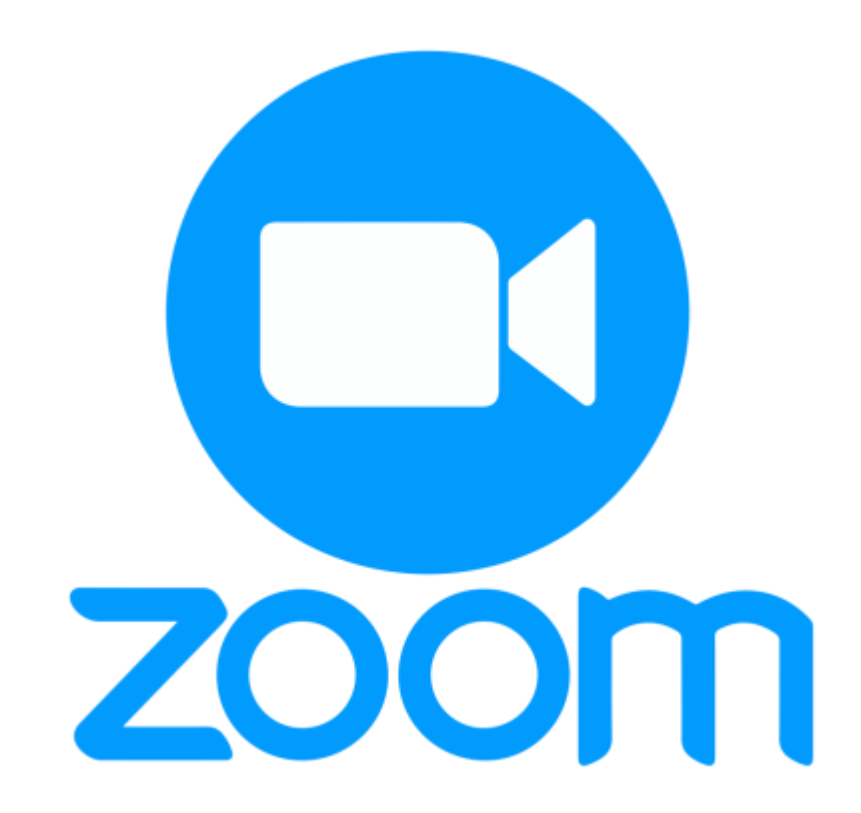

เอกสารฉบับนี้จัดทำขึ้นเพื่ออำนวยความสะดวกในกระแนะนำการใช้งานระบบซอฟต์แวร์ Zoom เพื่อสาธิตระบบต่างๆของ บริษัท อกาลิโกลด์ จำกัด แก่ผู้ที่สนใจ

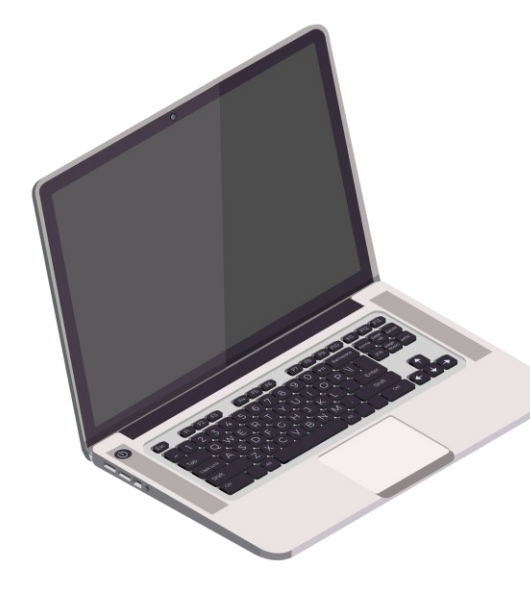

### การดาวน์โหลดซอฟต์แวร์ Zoom (ซูม)

#### สำหรับอุปกรณ์คอมพิวเตอร์, แล็บท็อป

ดาวน์โหลดซอฟต์แวร์ Zoom ได้ที่ <u>https://zoom.us/download</u>
 เลือก Download จะได้ไฟล์ ZoomInstaller.exe เพื่อติดตั้ง

#### สำหรับอุปกรณ์สมาร์ทโฟน, แท็บเลต

ระบบ IOS > ไปที่ APP STORE > ค้นหา ZOOM Cloud Meetings

https://apps.apple.com/th/app/zoom-cloud-meetings/id546505307

ระบบ ANDROID > ไปที่ GOOGLE PLAY STORE > ค้นหา ZOOM Cloud Meetings

https://play.google.com/store/apps/details?id=us.zoom.videomeetings&hl=th&gl=US

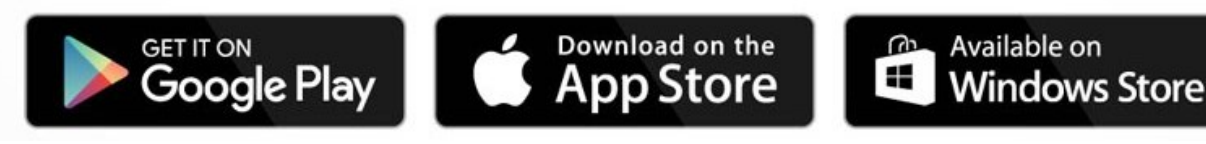

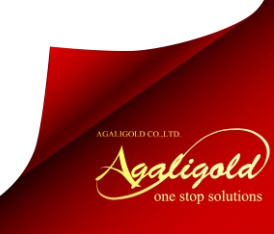

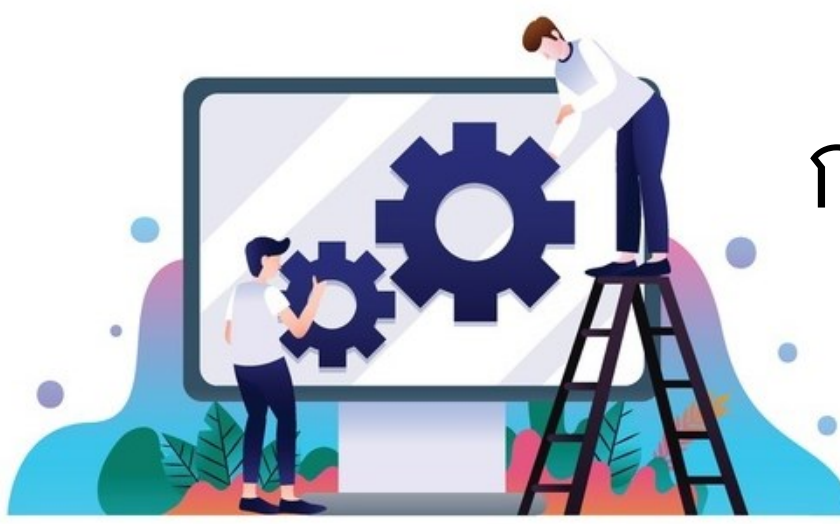

# การติดตั้งซอฟต์แวร์ Zoom (ซูม)

#### สำหรับอุปกรณ์คอมพิวเตอร์, แล็บท็อป

เมื่อดาวน์โหลดเสร็จแล้วให้ทำการเปิดไฟล์ ZoomInstaller.exe

| Zoom Installer | × |
|----------------|---|
| Initialize     |   |
| 47%            |   |

| <ul> <li>จะเข้าสู่แถบการติดตั้ง Zoom installer</li> </ul> |
|-----------------------------------------------------------|
| ให้รอจนกระทั่งประมวลผลครบ 100%                            |

| Zoom Cloud Meetings | zoom                        | - | × |
|---------------------|-----------------------------|---|---|
|                     | Join a Meeting              |   |   |
|                     | Sign In                     |   |   |
|                     | Version: 5.5.2 (12494.0204) |   |   |

 เมื่อครบ 100% แถบติดตั้งจะปิดเองอัตโนมัติ และเปิดหน้าต่างโปรแกรมซูมโดยอัตโนมัติ

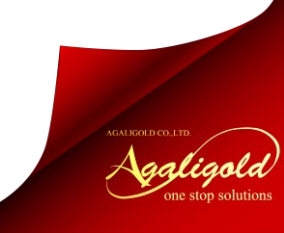

# การลงทะเบียนเพื่อเข้าใช้งานซอฟต์แวร์ Zoom (ซูม)

- กรณีที่ใช้งานครั้งแรก ให้ท่านทำการลงทะเบียนใช้งาน ให้ท่านเปิดโปรแกรม Zoomจากอุปกรณ์ที่ท่านใช้งาน
- จากนั้นคลิกที่ Sign Up

(สำหรับคอมพิวเตอร์ ให้คลิกปุ่ม Sign In ก่อน จะเห็นปุ่ม Sign Up Free ที่มุมขวาล่าง)

| ign In              |         |    |   |                       |
|---------------------|---------|----|---|-----------------------|
| Enter your email    |         |    | ٩ | Sign In with SSO      |
| Enter your password | Forgot? | or | G | Sign In with Google   |
| )Keep me signed in  | Sign In |    | f | Sign In with Facebook |
|                     |         |    |   |                       |

หากลงทะเบียนไม่ได้บนอุปกรณ์สมาร์ทโฟน

ให้ไปที่ <u>https://zoom.us/signup</u>

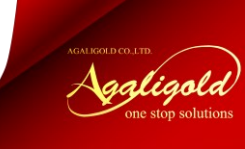

### การลงทะเบียนเพื่อเข้าใช้งานซอฟต์แวร์ Zoom (ซูม) ต่อ

- ให้ท่านกรอกข้อมูลตามแบบฟอร์ม
  - กรอกอีเมลที่ต้องการใช้สมัครใช้งาน
  - วัน, เดือน, ปีเกิด (ค.ศ.)
- หลังจากกดยืนยันข้อมูล ระบบจะส่งลิ้งก์ยืนยัน ไปยังอีเมลที่ท่านใช้สมัครไว้
- ให้ท่านเข้าไปยังอีเมลของท่าน และกดลิ้งก์
   เพื่อยืนยันใช้งานเป็นอันเสร็จสิ้นการลงทะเบียน

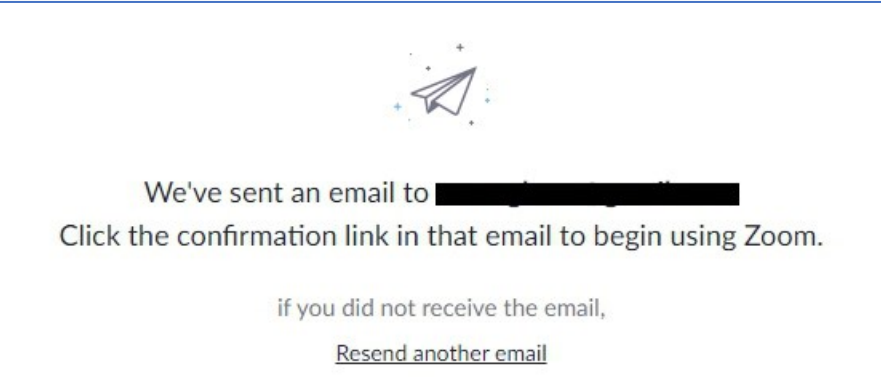

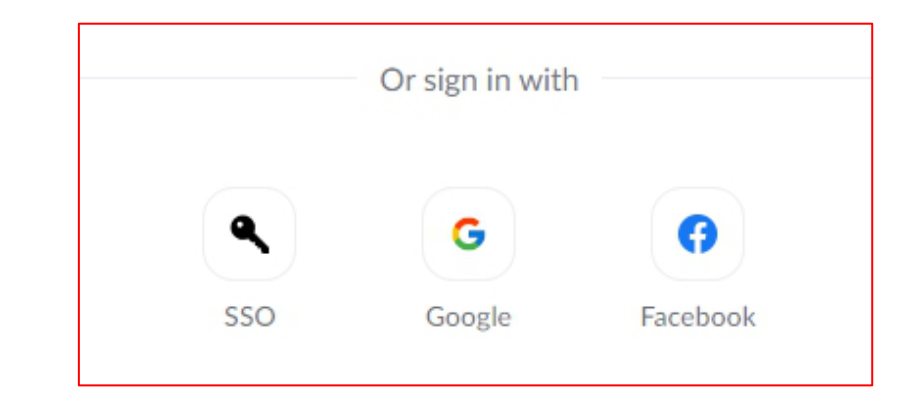

\*\*กรณีที่ท่านมีบัญชี SSO, Google. Facebook สามารถลงทะเบียนโดยการเข้าใช้ งานตามบัญชีที่ท่านสะดวก หลังจากกด ยินยอม ท่านสามารถเข้าใช้งาน Zoom ได้ ทันทีจากบัญชีที่ท่านเลือก

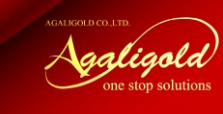

## การลงชื่อเข้าใช้งานซอฟต์แวร์ Zoom (ซูม)

- ให้ท่านเปิดโปรแกรมบนอุปกรณ์ที่ท่านเลือกใช้งาน
- เลือก Sign In
- จากนั้นกรอกอีเมล และรหัสผ่านที่ท่านสมัครไว้ (กรณีสมัครด้วย SSO, Google, Facebook ให้คลิก

ที่ไอค่อนบัญชีนั้นๆ แล้วลงชื่อเข้าใช้งาน)

**หมายเหตุ** เมื่อเข้าใช้งานครั้งแรก อาจมีการถามถึง การตั้งชื่อแสดงในห้องประชุม และภาพโปรไฟล์

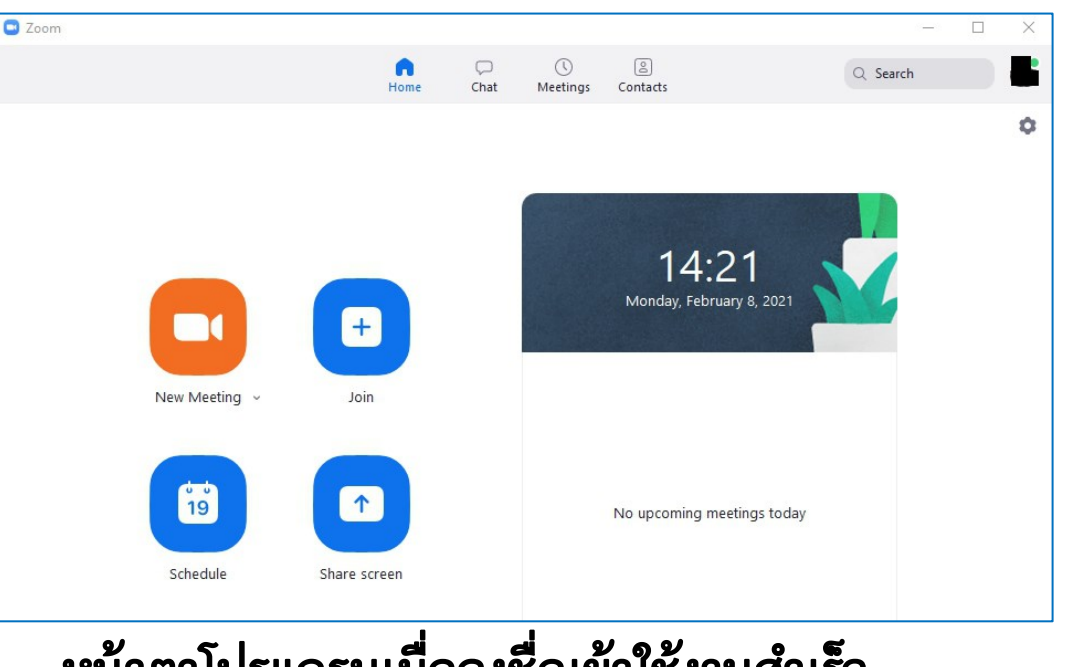

#### หน้าตาโปรแกรมเมื่อลงชื่อเข้าใช้งานสำเร็จ

#### การใช้งานเข้าห้องประชุม Zoom (ซูม)

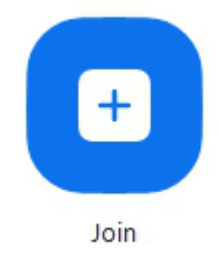

• เลือกไอค่อน Join Meeting

#### 🖪 Zoom

#### Join Meeting 1 Enter meeting ID or personal link name 2 Enter your name 0 Do not connect to audio 1 Turn off my video 3 Join Cancel

1 จากนั้นกรอก Meeting ID หรือ Personal link name (ข้อมูลส่วนนี้ท่านจะได้รับจาก Host เจ้าของห้องประชุม)

2 กรอกชื่อของท่านที่จะแสดงให้สมาชิกในห้องประชุมทราบว่าท่านคือใคร

3 กดปุ่ม Join เพื่อเข้าห้องประชุม

#### หมายเหตุ

\*อาจมีการถามรหัสในการเข้าร่วมห้องประชุม กรณีเจ้าของห้องตั้งค่ารหัสผ่านไว้ ให้ ท่านขอรหัสผ่านจากเจ้าของห้องประชุม \*บางห้องประชุมมีการตั้งค่าให้เจ้าของห้องกดตอบรับคำขอเข้าห้อง หากท่านประสบปัญหาในขั้นตอนใดกรุณาติดต่อทีมงานอกาลิโกลด์

### • โทร 091-8412533

• ไลน์ force1412

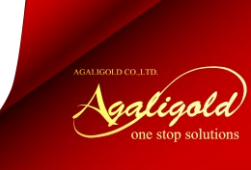